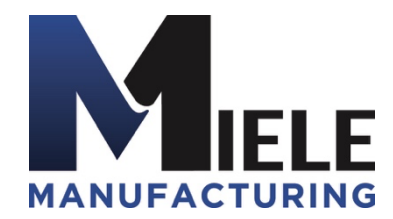

(570) 244-3123 www.MieleMFG.com 66 Mall Parkway, Muncy, PA 17756

## **Disabling Wi-Fi on TRTs**

**Note:** If you are using a different router, you must use the owner's manual for that router to disable the Wi-Fi.

- 1. Connect computer ethernet cable to any numbered port on router.
- 2. Disconnect any internet cable.
- 3. Open web browser and in the URL bar type "192.168.0.1" and press "Enter".
- 4. If you get a "No Internet Connection" window, wait and this will change once the router is fully booted.
- 5. The login page will appear. Username and Password are both "admin".
- 6. Close the pop-up window.
- 7. Click on the "Wireless" tab.
- 8. Set configuration to "Manual".
- 9. Set Network Mode dropdown to "Disabled".
- 10. Click "Save Setting" and exit browser.

| LINKSYS                   |                                                                                                    |            |                   |                  |                          | Firmw               | are Version: 2.0.11 |
|---------------------------|----------------------------------------------------------------------------------------------------|------------|-------------------|------------------|--------------------------|---------------------|---------------------|
|                           |                                                                                                    |            |                   |                  |                          | Linksys E1200       | E1200               |
| Wireless                  | Setup                                                                                                    | Wireless   | Security          | Access<br>Policy | Applications &<br>Gaming | Administration      | Status              |
|                           | Basic Wireless                                                                                                    | s Settings | Wireless Security | /   (            | Guest Access             | Wireless MAC Filter |                     |
| Configuration View        |                                                                                                    |            |                   |                  |                          |                     |                     |
|                           | OManual                                                                                                    |            |                   |                  |                          | Help                |                     |
| 2.4 GHz Wireless Settings | Network Mode                                                                                                    | e: [       | Disabled          | 0                |                          |                     |                     |
|                           | Network Name (SSID):                                                                                                    |            | Linksys00187      |                  |                          |                     |                     |
|                           | Channel Widt                                                                                                    | h:         | 20 MHz Only       |                  | ٥                        |                     |                     |
|                           | Channel:                                                                                                    |            | Auto              | 0                |                          |                     |                     |
|                           | SSID Broadcast:  Image: SSID Broadcast: Image: SSID Broadcast: Im |            |                   |                  |                          |                     |                     |
|                           |                                                                                                    |            |                   |                  |                          |                     |                     |
|                           |                                                                                                    |            |                   |                  |                          |                     |                     |
|                           |                                                                                                    |            | Save              | Settings         | Cancel Change            | 15                  |                     |